## DEW <sup>1</sup> Dewy Chatbot AI Assistance when Filing for Unemployment Insurance Benefits

This guide will provide instructions on how to utilize Dewy, the AI chatbot during the application process.

 After creating a Claimant Self-Service Portal account, complete the registration process and log in. Confirm acknowledgement in the System Alerts dialog box, then click the Mark as Read button.

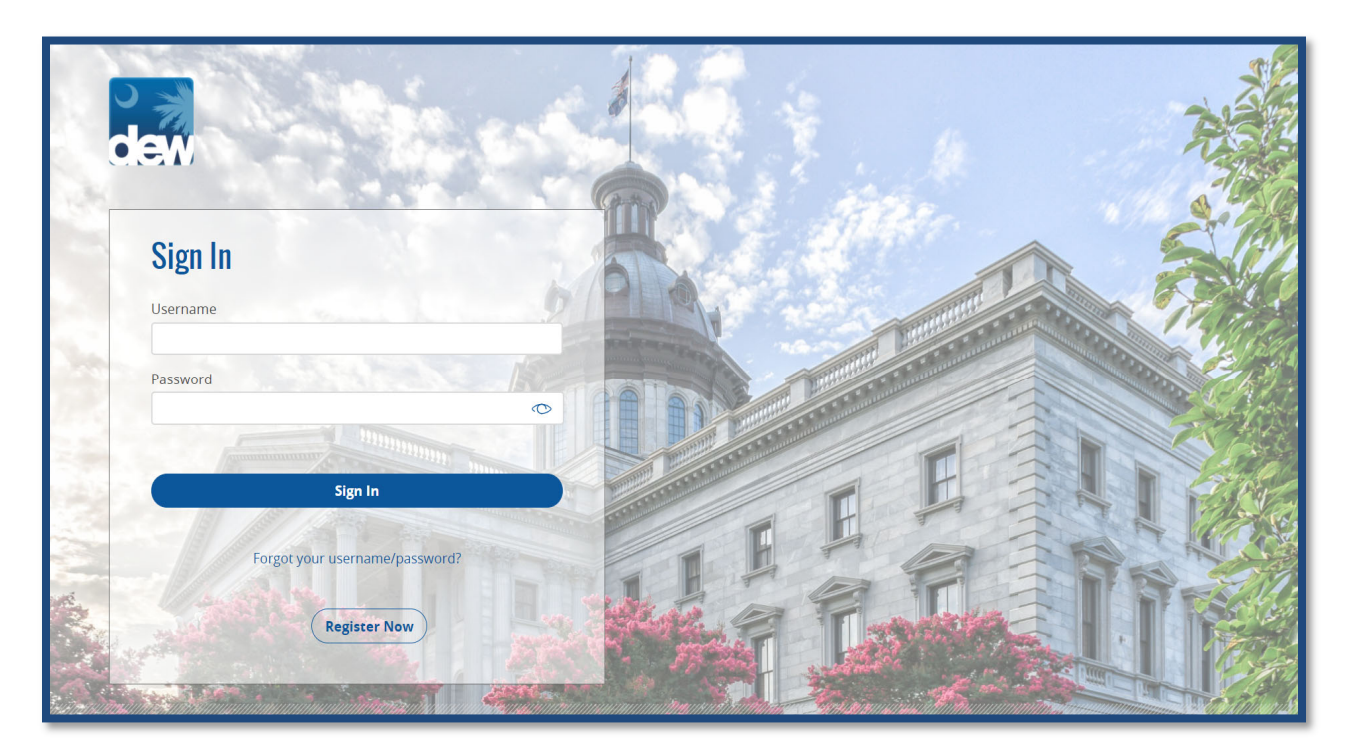

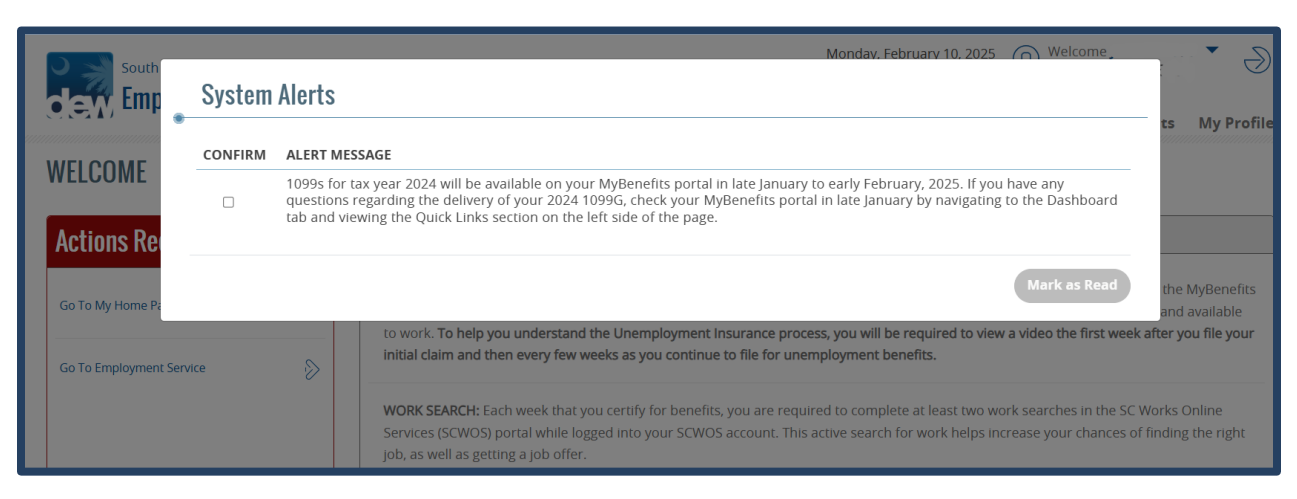

## DEW **Dewy Chatbot AI Assistance when Filing for Unemployment Insurance Benefits**

2. Click the File New Unemployment Insurance Claim, Reactivate Claim, or Resume claim link under the Actions Required section of the portal.

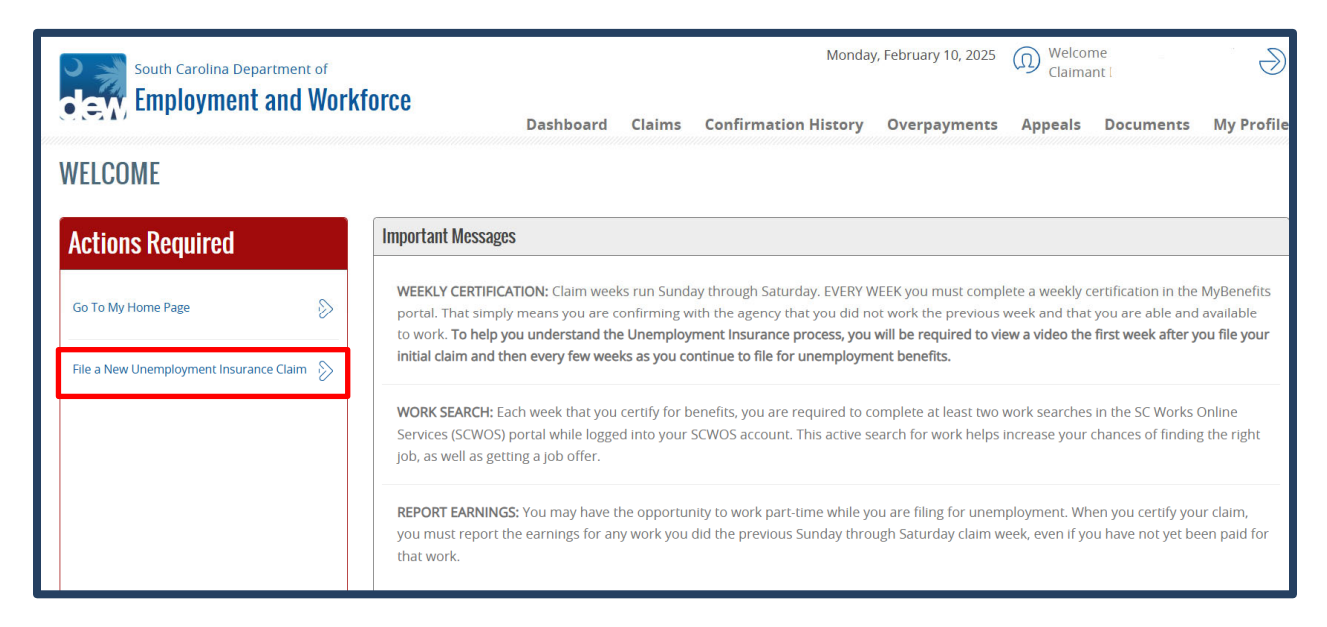

- 3. DEW will present "Dewy," your unemployment insurance virtual assistant in the lower right corner of each screen.
- 4. You may close the chat by clicking the "X" button, or to activate the chat, click on the State Flag logo.

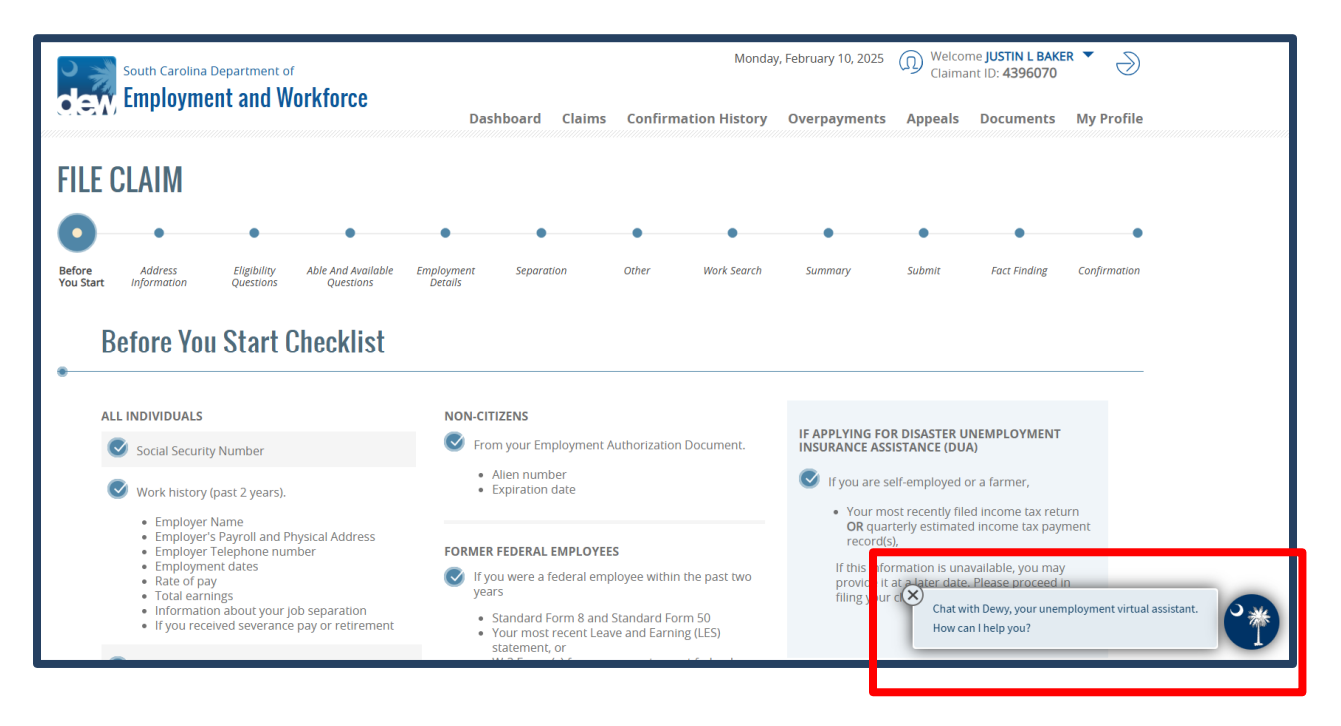

2

## DEW Dewy Chatbot AI Assistance when Filing for Unemployment Insurance Benefits

5. Once the chat is activated, Dewy will provide a greeting message and introduction to the page/step you are on in the application process along with the topics related to each step.

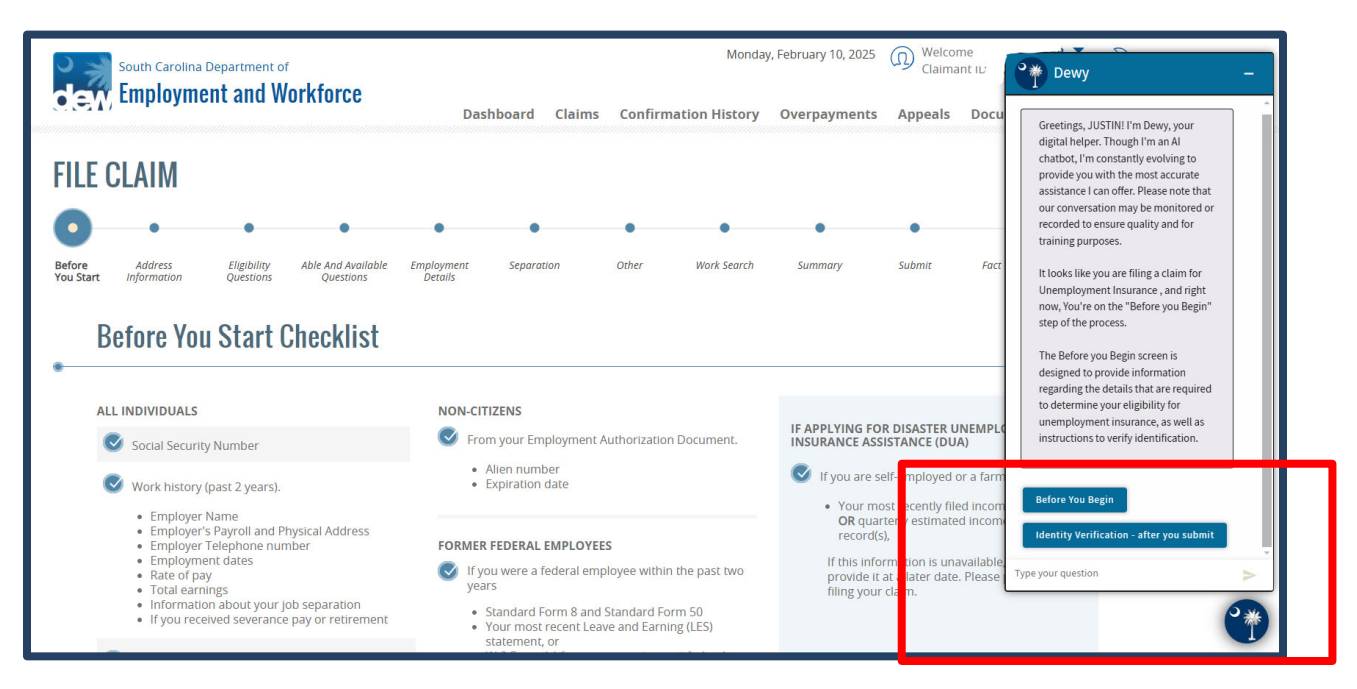

- 6. When selecting a topic, Dewy will display a list of questions that are related to the specific topics for each screen.
- 7. Once a question is selected, Dewy will provide an answer. Dewy will also ask if the question was answered, to which you can use the Thumbs Up or Thumbs Down buttons to indicate that Dewy did or did not answer your question.
- 8. You can also use the Batch to Topics button to select another topic or you can close Dewy by clicking "Close." If you do not see a topic that fits a question you have, you may type your question in the text box under the Back to Topics button.

| ionauy | , rebradiy 10, 2025                       | Claima                                         | int ID:                   | 🅐 Dewy 🛛 🚽                                                                                                    |
|--------|-------------------------------------------|------------------------------------------------|---------------------------|----------------------------------------------------------------------------------------------------|
| ory    | Overpayments                              | Appeals<br>•                                   | Docu                      | 6. You must actively search for suitable<br>work each week that you file a weekly<br>certification for unemployment<br>insurance benefits. Suitable work<br>includes any trade, occupation, or<br>business in which you are qualified<br>based on your training or experience,<br>and which pays at least 90% of your<br>previous salary durine your first eight |
| arch   | Summary                                   | Submit                                         | Fact                      | paid weeks of unemployment and<br>75% of your previous salary after eight<br>paid weeks of unemployment.<br>7. Your must complete at least two (2)<br>work searches through 5C Works<br>Online Services (jobs.scworks.org)<br>each week that you file a certification.                                                                                           |
|        | IF APPLYING FO<br>INSURANCE ASS           | R DISASTER U<br>SISTANCE (DU<br>elf-employed ( | NEMPLO<br>A)<br>or a farm | Did I answer your question?<br>If you have additional questions and<br>want to go back to topics, please click<br>the "Back to Topics" button.                                                                                                    |
|        | Your me OR qua record(s                   | ost recently file<br>rterly estimat<br>s),     | ed incom                  | Yes 🔥 No 💎<br>Back to Topics                                                                                                    |
| 0      | If this info<br>provide it<br>filing your | rmation is un<br>at a later date<br>claim.     | available.<br>. Please    | Type your question >                                                                                                    |
|        |                                           |                                                |                           | C*                                                                                                    |

3